# OwnerManager 操作説明書

~商品マスタ~

初版 令和3年3月22日

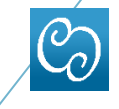

株式会社キャンプネット

# A. はじめに

ここでは2021年4月1日より「総額表示の義務化」に伴う 商品価格の修正方法を記載します。

#### A-1. 修正方法

◆ 商品マスタ設定で編集します。
商品ブックメニューより編集を行います。

#### A-2. 商品追加方法

◆ 商品マスタ設定でアイテムを追加します。
商品アイテムメニューより追加を行います。

#### A-3. 注意事項

◆ 編集・登録ボタンを押しますと(再ログイン後) 即時反映致しますので、全商品に対し作業することを お勧めします。

※税込価格(修正済み)と税抜価格(未修正)が混在した 表示となりますのでご注意ください。

◆ セルフオーダーをご使用の場合、Change商品マスタの 更新後、セルフオーダーのマスタ更新を行い、ハンディ、 セルフ端末でデータインポートを行って下さい。

## 1.商品マスタのバックアップ

商品ブックには現在Changeポスレジに表示しているメニューが設定されています。

まずはじめに、現在使用している商品ブックのコピーを作成します。 以降、コピーした商品ブックへ追加・編集を行います。 コピー元の商品ブックは追加・編集はしないでください。

### 1-1.商品ブックのコピー作成

商品ブックの行をダブルクリックします。

| <b>Owner</b> Manager      | ≡           |           |          | ようこそ! master01さ |
|---------------------------|-------------|-----------|----------|-----------------|
| MAIN NAVIGATION           | 商品ブック       |           |          | Be Home ⇒ 商品ブ   |
| 🚳 Тор                     | · 市田44:20まデ |           |          | , )户+0          |
| ■ OW標準機能 <                | BCHHAMARA   |           |          |                 |
| 囲 OWカスタマイズ機能 く            | コード         | ブック名      | 使用アイテム分類 |                 |
| 囲 Fit関連 〈                 | 22          | campzaiko | 共通       | ブック編集           |
| ■ [Option] SelfOrder関連 〈  |             |           |          |                 |
| ■ [Option] SmartOrder関連 〈 |             |           |          |                 |
| ■ 商品マスタ設定 ~               |             |           |          |                 |
|                           |             |           |          |                 |
| O アイテム分類                  |             |           |          |                 |

商品ブック編集画面が表示しますので、

24

田 [Option] SelfOrder関連

囲 [Option] SmartOrder関連 〈

「コピーを作成する」にチェックをし、商品ブック名をコピーとわかるよう ブック名を変更し「登録」ボタンを押します。

ここでは「xxxxxxx(既存の商品ブック名)\_1」とします。

campzaiko\_1

| 商品フ<br>コピーを作成する<br>campzaiko<br>共通 | ブック編集<br>3<br>3<br>3<br>3<br>3<br>3<br>3<br>3<br>3<br>8<br>3<br>8<br>3<br>8<br>3<br>8<br>3<br>8<br>3 |           |  |          |              |
|------------------------------------|----------------------------------------------------------------------------------------------------|-----------|--|----------|--------------|
| OwnerManager                       | =                                                                                                    |           |  |          | ようこそ!        |
| MAIN NAVIGATION                    | 商品ブック                                                                                                |           |  |          | <b>2</b> 6 ( |
| MB lop<br>III OW標準機能 〈             | 使用状況表示                                                                                               |           |  |          | +追           |
| 田 OWカスタマイズ機能 く                     | オーロ                                                                                                  | ブック名      |  | 使用アイテム分類 |              |
|                                    | 22                                                                                                   | campzaiko |  | 共通       | ゴットが同様       |

2

ブック編集

共通

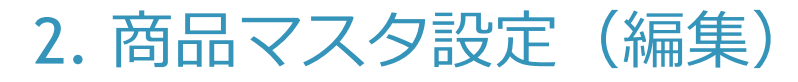

2-1.商品ブック

ここでは商品の編集を行います。 商品ブックで編集(修正)したものは「ブック適用設定」を実行するまで は反映されません。 コピーした商品ブックの「ブック編集」ボタンをクリックし開きます。

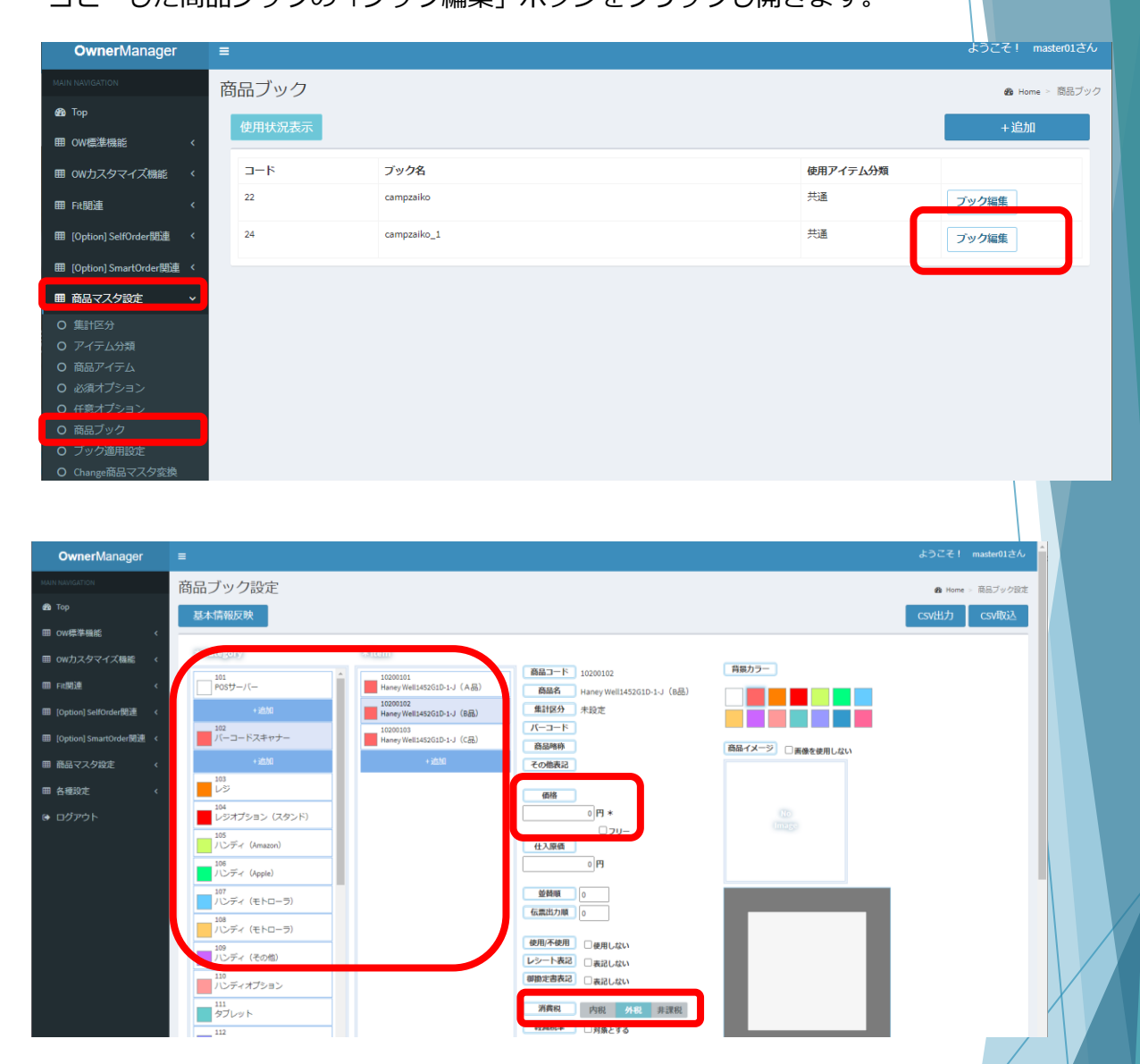

商品ブック設定画面で価格変更する商品のカテゴリ・アイテムを選択します。 アイテムを選択したら右側に詳細が表示しますので、 「価格」・「消費税(内税・外税・非課税)」を編集します。

|                                                                                                    | 基本情報反映                                                                                                    |                                                                                                    |                                                          |
|----------------------------------------------------------------------------------------------------|----------------------------------------------------------------------------------------------------|----------------------------------------------------------------------------------------------------|----------------------------------------------------------|
| □       □       □       □       □       □       □       □       □       □       □       □       □       □       □       □       □       □       □       □       □       □       □       □       □       □       □       □       □       □       □       □       □       □       □       □       □       □       □       □       □       □       □       □       □       □       □       □       □       □       □       □       □       □       □       □       □       □       □       □       □       □       □       □       □       □       □       □       □       □       □       □       □       □       □       □       □       □       □       □       □       □       □       □       □       □       □       □       □       □       □       □       □       □       □       □       □       □       □       □       □       □       □       □       □       □       □       □       □       □       □       □       □       □       □       □       □       □       □ | は<br>(ご)(10)(1)<br>(ご)(10)(1)<br>(注)(1)<br>(注)(1)<br>([])(1)<br>([])(1 | <br>開급一ト 1000000     開幕 Hang Well450010-J (A長)     取扱協会 未必定     パーコート     開画時     その意応     個語                                                                                                    |                                                          |
| III       III       III       III       III       III       III       III       III       III       III       III       III       III       III       III       III       III       III       III       III       III       III       III       III       IIII       IIII       IIII       IIII       IIII       IIII       IIII       IIII       IIII       IIII       IIII       IIIII       IIIII       IIIIIIIIIIIIIIIIIIIIIIIIIIIIIIIIIIII                                                                                                    | レシスプシッシス (スタシト)<br>357<br>カンディ (Annuo)<br>357<br>357<br>357<br>357<br>357<br>357<br>357<br>357                                                                                                    | ()月*     ()フリー     ()フリー | *                                                        |
| (()()()()()()()()()()()()()()()()()()(                                                                                                    | AS<br>SF4ボジョン<br>#11<br>ジレット<br>ジレット<br>ポプリンタ(20年)<br>#13<br>ブリンタ(20年)<br>#14<br>ブリンタクダー<br>#15<br>ポリンタクダー<br>#15<br>ポリンタクダー<br>#15<br>#15<br>#15<br>#15<br>#15<br>#15<br>#15<br>#15                                                                                                    |                                                                                                    | ファイルを展用         第月合わていません           ・・ 修出         ●第日770 |
|                                                                                                    |                                                                                                    |                                                                                                    | (住意び <sup>3</sup> 20) 使用しない ▼<br>てのASSの基本S編在SIの除す2       |

編集が完了しましたら、画面右下の「更新」ボタンをおします。

この時点ではまだChangeポスレジには反映されませんので、商品数が多い場合は 分けて行っても問題ありません。

#### 2-2.商品ブック適用設定

商品ブック適用設定画面より商品ブックをChangeポスレジに適用(反映)します。

#### 該当する店舗IDを選択します。

店舗ID: Changeポスレジの「基本動作設定」画面に店舗IDがあります。

| Owner Manager             |   |                                                  |                          |           |         |           |         |     |     |            | master0 |
|---------------------------|---|--------------------------------------------------|--------------------------|-----------|---------|-----------|---------|-----|-----|------------|---------|
| MAIN NAVIGATION           | 商 | 品ブック適用語                                          | 設定                       |           |         |           |         |     |     | 🚯 Home > 🕴 | 商品ブック通  |
| 🖚 Тор                     | - |                                                  |                          |           |         |           |         |     |     |            |         |
| 田 OW標準機能 《                |   | <ul><li>&lt; 注意 &gt;</li><li>ブック適用処理中に</li></ul> | iPad POSを起動すると商品マスタを正常に更 | 新できない場合があ | ります。    |           |         |     |     |            |         |
| 囲 OWカスタマイズ機能 く            |   | レジ開設は更新予定                                        | 時間後10分程度あけて行ってください。      |           |         |           |         |     |     |            |         |
| 囲 Fit関連 く                 |   | 25 ¥件表示                                          |                          |           |         |           |         |     | 検索: |            |         |
| ⊞ [Option] SelfOrder関連 〈  |   | 店舗ID ↓                                           | 店舗名                      | ļţ.       | 現在適用ブック |           | 次回更新プック |     |     | 更新予定       | 11      |
| Ⅲ [Option] SmartOrder関連 〈 |   | A02003030001                                     |                          |           | •       | 不設足       | -       | 不設定 |     | 不設足        |         |
| ■商品マスタ設定 >                |   | A02007310001                                     | POS在庫管理【削除不可】            |           | 22      | campzaiko | -       | 未設定 |     | 未設定        |         |
|                           |   |                                                  |                          |           |         |           |         |     |     |            |         |
|                           |   |                                                  |                          |           |         |           |         |     |     |            |         |
|                           |   |                                                  |                          |           |         |           |         |     |     |            |         |
|                           |   |                                                  |                          |           |         |           |         |     |     |            |         |
|                           |   |                                                  |                          |           |         |           |         |     |     |            |         |
|                           |   |                                                  |                          |           |         |           |         |     |     |            |         |
|                           |   |                                                  |                          |           |         |           |         |     |     |            |         |
|                           |   |                                                  |                          |           |         |           |         |     |     |            |         |
|                           |   |                                                  |                          |           |         |           |         |     |     |            |         |

適用する商品ブックを設定します。 「次回更新ブック」に編集した商品ブックを選択し、「今すぐ適用」に チェックをいれ、「登録」ボタンを押します。

| 商品ブック適用設定      |
|----------------|
| A02007310001   |
| POS在庫管理【削除不可】  |
| 現在適用ブック        |
| 22 : campzaiko |
| 次回更新ブック        |
| ~              |
| □今すぐ適用         |
| 登録             |
| キャンセル          |
|                |

登録が完了したら、画面下部に適用履歴が表示されます。

13件中1から13まで表示 【各店舗のブック適用履歴】 2021/01/27 17:02 【 A02007310001 : POS在庫管理【削除不可】 】 に ブック22 : campzaiko が適用されました。

商品ブック適用が完了しましたら、Changeポスレジをログアウト・ ログインし、セルフオーダーサーバーでマスタ更新後、ハンディ、 セルフ端末でデータインポートを実施してください。

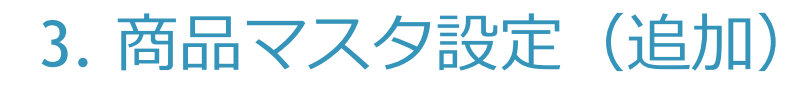

#### 3-1.商品アイテム

商品アイテムへ新規メニューを追加します。 追加した商品は「ブック適用設定」を実行するまでは反映されません。

| OwnerManager                           | ■ より」とす: masteruiとん                                     |
|----------------------------------------|---------------------------------------------------------|
| MAIN NAVIGATION                        | 商品アイテム @ Home > 蔵思フイテム @ Home > 蔵思フイテム                  |
| <b>£</b> 3 Top                         |                                                         |
| 田 OW標準機能 《                             |                                                         |
| 囲 OWカスタマイズ機能 く                         | 検索内容:● コード ○ 商品名<br>検索条件:● すべて合む ○ いずれか合む               |
| 田 Fit 朗連 〈                             | 複数ワードは半角スペースを空けて入 検索                                    |
| Ⅲ [Option] SelfOrder関連 〈               | 1 110001: (ネイル) 新規オフ (ネーロード) * 商品コード * 商品イメージ 回動像を使用しない |
| Ⅲ [Option] SmartOrder関連 <              | 2     110002: (ネイル) 当時付益オフ     *                        |
|                                        | 3 110003: 他品オフ(104) アイテム分類 共通 ~                         |
| ■商品マスタ設定 ∨                             | ▲ 110004: (ネールはオフのか(10本) 集計区分 未設定 ◆ (105)               |
| O 集計区分                                 | 5 110005: 【ネイル】ハード(スカルブオフ                               |
|                                        |                                                         |
| O 商品アイテム                               | 6 110006:【ネイル】ハード(スカルブ付け (結晶増料)                         |
| O 必須オプション                              | ·························                               |
| O 任意オブション                              | 2 110007: (ネイル) オフ/フリー 中国語表記                            |
| O 商品ブック                                | 8 120001: HAND/グリア その他表記                                |
| <ul> <li>O ブック適用設定</li> </ul>          | 9 120002 : HAND/55-                                     |
| O Change商品マスタ変換                        | 10 120003 : HAND/グラデーション                                |
| O SelfOrder設定                          | 11 120004:HAND/プレンチ 代入原価 国                              |
| O SmartOrder設定                         | 12 120005 : HAND/7U-                                    |
| <ul> <li>O 約品設定クリア</li> <li></li></ul> | 13 120005: FOOT/クリア レシート表記 □表記しない                       |
| ■各種設定く                                 | 14 120007: FOOT/カラー<br>御助定書表記 □表記しない                    |
| ログアウト                                  | 15 120008:F00T/グラデーション 消費税 内税 非課税 ファイルを選択 選択されていません。    |
|                                        | 16 120009:F001/フレンチ<br>軽減税率<br>コ対象とする<br>・+ 抽出          |
|                                        | 17 120010 : FOOT/7/J-                                   |
|                                        | 18 130001:スカルブ (104)                                    |
|                                        | 削除 更新 追加                                                |
|                                        |                                                         |

商品コード・商品名・価格 は必須です。 必要な情報を入力し、「追加」ボタンを押します。

価格・消費税以外の項目の編集も可能ですが、商品コードの変更はしないでください。

#### 3-2.商品ブックへ反映

次に、追加した商品アイテムを商品ブックへ追加します。

コピー作成した商品ブックを「ブック編集」ボタンで開き、追加したい カテゴリーを選択します。 ここでは

カテゴリー:バーコードスキャナーのアイテムに追加します。

カテゴリの「バーコードスキャナー」を選択し、秘儀側のアイテム下の 「+追加」ボタンを押し、「アイテム追加」ボタンを開きます。

| <b>Owner</b> Manager                                                                                                    | ≡ Š                                                                                                    |
|----------------------------------------------------------------------------------------------------|----------------------------------------------------------------------------------------------------|
| MAIN NAVIGATION                                                                                                    | 商品ブック設定                                                                                                    |
| 🚳 Тор                                                                                                    | 基本情報反映                                                                                                    |
| Ⅲ OW標準機能 〈                                                                                                    |                                                                                                    |
| 囲 OWカスタマイズ機能 く                                                                                                    | *Category *item                                                                                                    |
| ■ Fit関連 〈                                                                                                    | 101<br>10200101<br>1POSサーバー                                                                                                    |
| Ⅲ [Option] SelfOrder関連 〈                                                                                                    | 102<br>102<br>102<br>102<br>102<br>102<br>102<br>102<br>102<br>102                                                                                                    |
| 囲 [Option] SmartOrder関連 〈                                                                                                    | パーコートスキャナー Haney Well1422010-13 (Bob)                                                                                                    |
| ■ 商品マスタ設定 く                                                                                                    | +>3/// Haney Well1452G1D-1-J(C品)<br>103 103 103 103 103 103 103 103 103 103                                                                                                    |
| 田 久 <del>御</del> 設定 〈                                                                                                    |                                                                                                    |
|                                                                                                    | 104                                                                                                    |
|                                                                                                    | 105<br>パンディ (Amazon)<br>「加索で                                                                                                    |
|                                                                                                    | <br>106<br>ノンディ (Anple)<br>その他表記                                                                                                    |
|                                                                                                    | 107                                                                                                    |
|                                                                                                    | (レンディ (モトローラ) 価格                                                                                                    |
|                                                                                                    |                                                                                                    |
|                                                                                                    | 109<br>109<br>パンディ (その他)                                                                                                    |
| ア<br>共通<br>11100103 : Amazon HD10Amaz<br>1110020 : オンキョータブレッ<br>1110020 : オンキョータブレッ<br>1110020 : オンキョータブレッ<br>11100301 : Ienovo YogaTab3(10<br>11100303 : Ienovo YogaTab3(10<br>11100303 : Ienovo YogaTab3(10<br>11100303 : Ienovo YogaTab3(10<br>11100303 : エブソンブリンタ曲<br>11200102 : エブソンブリンタ曲<br>11200202 : エブソンブリンタ曲 | イテム追加         con H010 3208 (CB.)         1 Ma2C-7428 (CB.)         1 Ma2C-7428 (CB.) |
|                                                                                                    |                                                                                                    |
|                                                                                                    |                                                                                                    |
| 追加したものに                                                                                                    | +背暑カラーや商品イメージ、オプションけ設定されてい                                                                                                    |

追加したものは背景カラーや商品イメージ、オフションは設定されて ませんので、必要に応じて設定してください。

#### 3-3.商品ブック適用

2-2.商品ブック適用設定の手順を行います。

商品ブック適用が完了しましたら、Changeポスレジをログアウト・ログイン、(ご使用の端末に応じて)セルフオーダーサーバーでマスタ更新後、ハンディ、セルフ端末でデータインポートを実施してください。